# igeeksbl<sup>\_</sup>G

Did you know you can personalize your Mac Lock Screen to make your experience more unique and captivating? Whether inspiring yourself with an inspirational quote or reminding yourself of a forthcoming task, adding custom text to a Mac login screen is a great way.

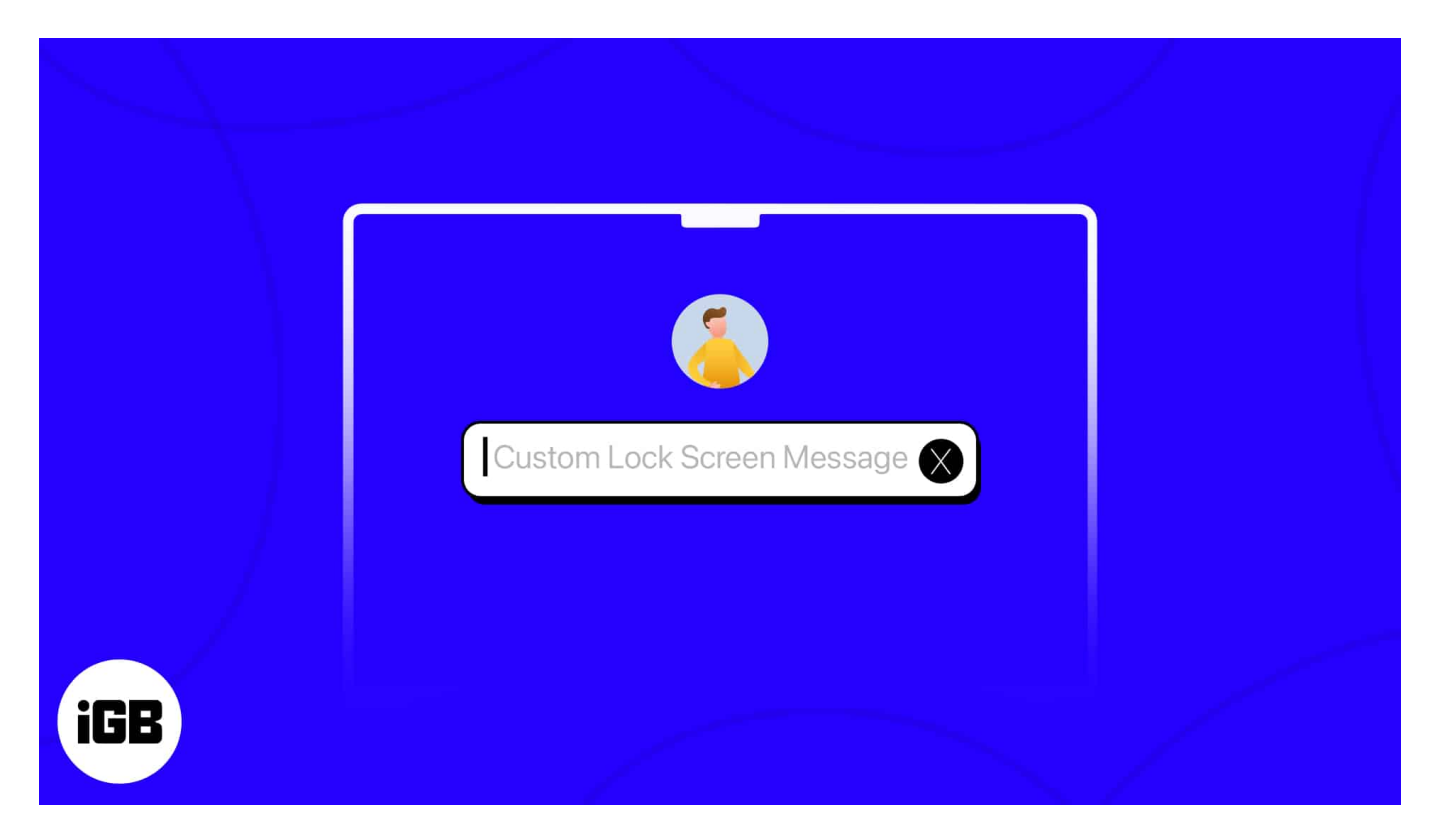

Let me show you how to display a custom Lock Screen Message on your Mac. Without any further ado, let's get started!

#### How to add custom message to Mac Lock Screen

1. Click the **Apple logo** ([])  $\rightarrow$  **System Settings**.

## iGEEKSBL<sup>Q</sup>G

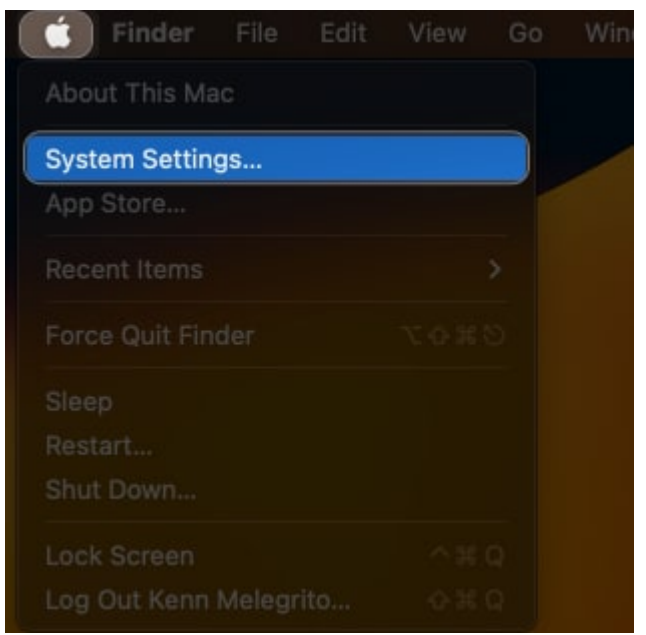

- 2. Select **Lock Screen** from the sidebar.
- 3. Toggle on **Show message when locked**  $\rightarrow$  Click **Set**.

# iGEEKSBL<sup>Q</sup>G

|                     | Lock Screen                                                            |                   |
|---------------------|------------------------------------------------------------------------|-------------------|
| Q. Search           | Start Screen Saver when inactive                                       | Never \$          |
| Sound               | Turn display off on battery when inactive                              | For 2 minutes 💲   |
| C Focus             | Turn display off on power adapter when inactive                        | For 10 minutes 🗘  |
| Screen Time         | Require password after screen saver begins or<br>display is turned off | After 5 minutes 😂 |
| General             |                                                                        |                   |
| Appearance          | Show message when locked                                               | Set               |
| Control Contro      |                                                                        |                   |
| Siri & Spotlight    | When Switching User                                                    |                   |
| Privacy & Security  | Login window shows 💿 List of users 👘 N                                 | Name and password |
|                     | Show the Sleep, Restart and Shut Down buttons                          | 0                 |
| Desktop & Dock      |                                                                        |                   |
| Displays            | Show password hints                                                    |                   |
| Wallpaper           | Accessi                                                                | bility Options ?  |
| Screen Saver        |                                                                        |                   |
| Battery             |                                                                        |                   |
| Lock Screen         |                                                                        |                   |
| Touch ID & Password |                                                                        |                   |
| 🔝 Users & Groups    |                                                                        |                   |
| Passwords           |                                                                        |                   |
| Internet Accounts   |                                                                        |                   |
| Game Center         |                                                                        |                   |
|                     |                                                                        |                   |
| C Reyboard          |                                                                        |                   |
| L Irackpad          |                                                                        |                   |

4. Type a **custom message** as you like  $\rightarrow$  Hit **OK**.

#### iGEEKSBL<sup>Q</sup>G

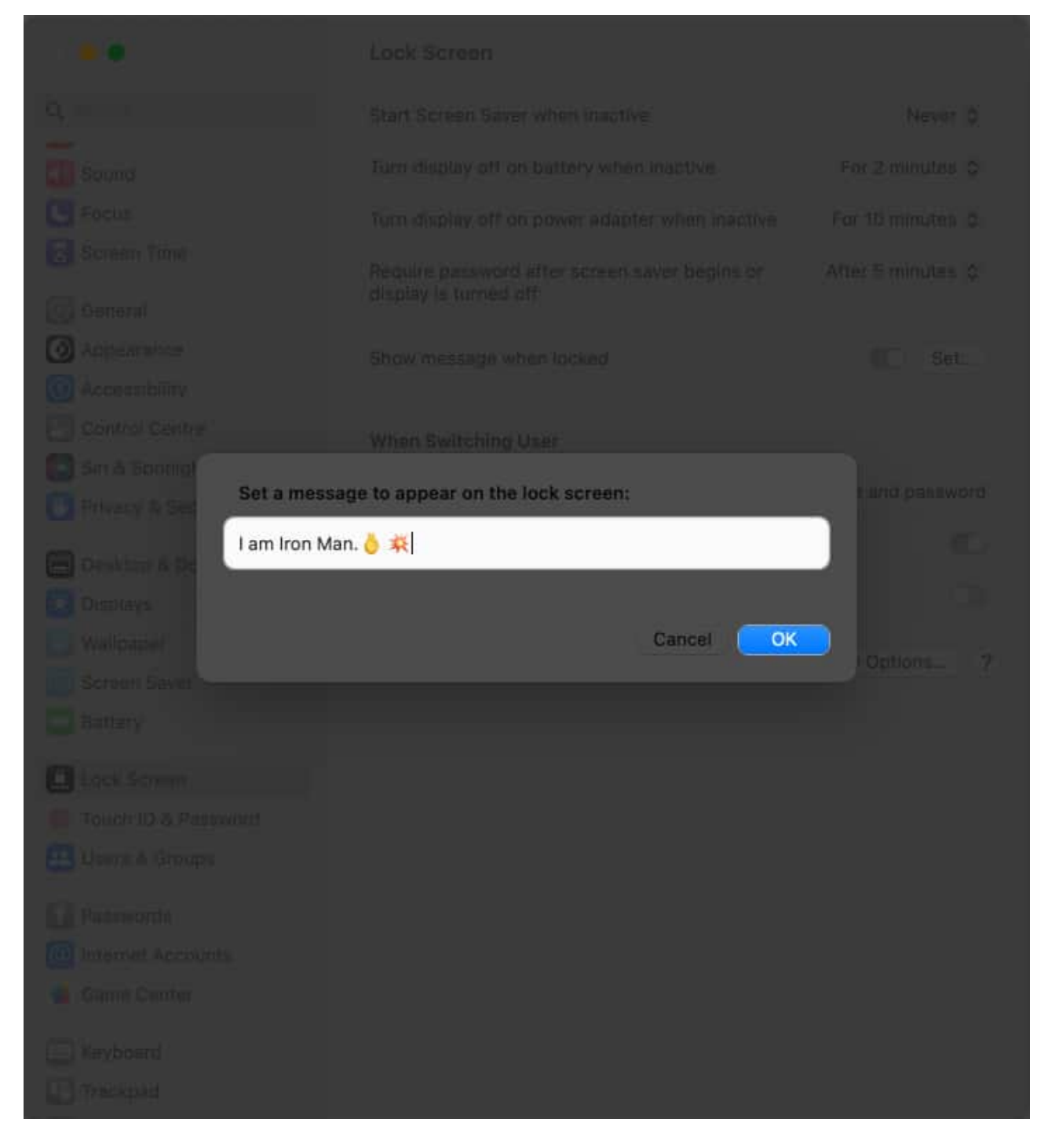

*Note:* To change the set custom Lock Screen message on Mac, follow the steps above and click **Set**. Then delete the old text and type your **new message** to display on your Mac's Lock Screen.

## igeeksbl<sup>\_</sup>G

## How to remove custom Lock Screen Message on Mac

- 1. Go to **Apple logo** ()  $\rightarrow$  **System Settings**.
- 2. Access **Lock Screen** → Toggle off **Show message when locked**.

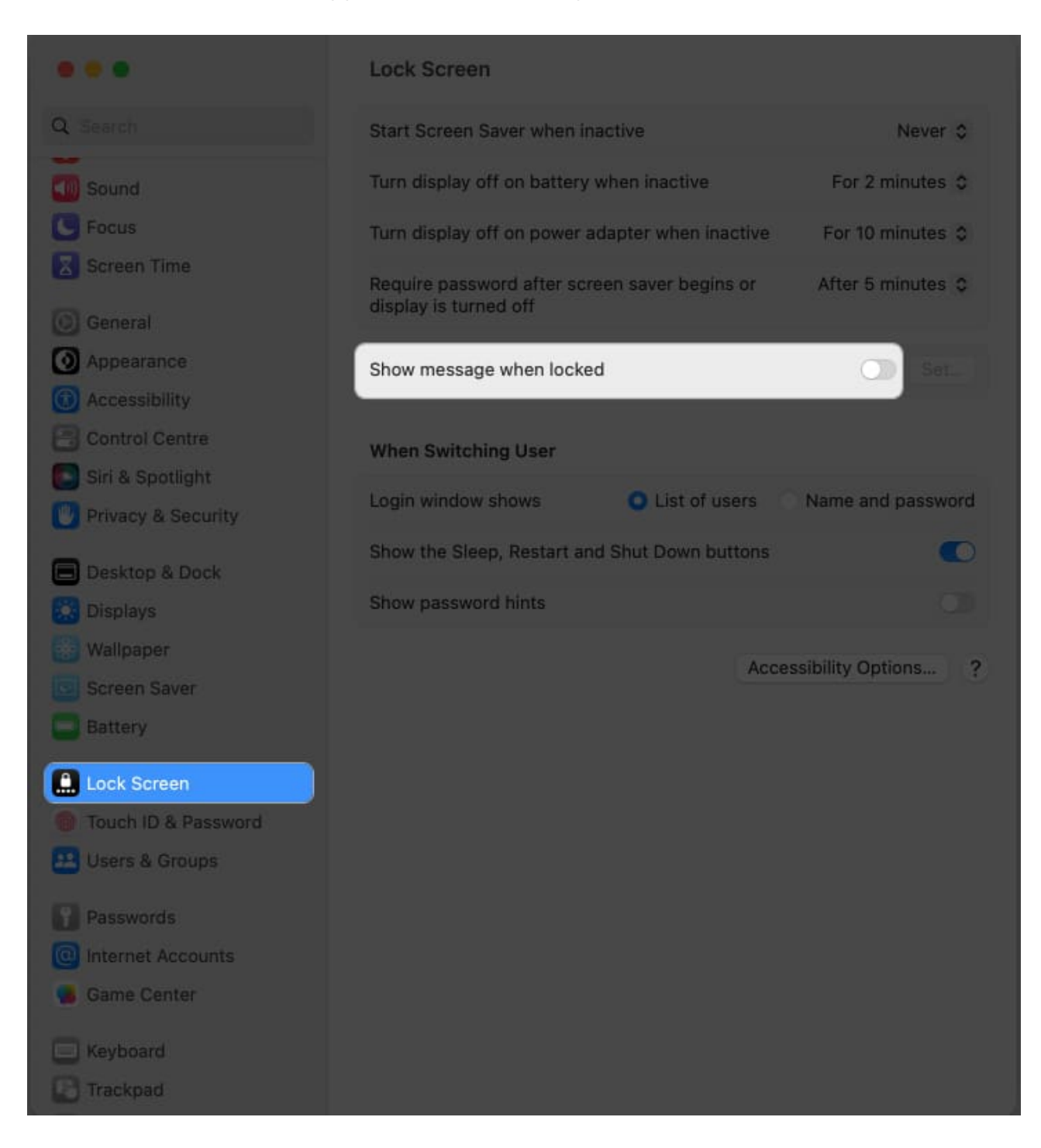

## igeeksbl@g

*Note:* The lock screen message is visible to anyone who interacts with your Mac when it is locked. It can be a helpful way to display essential information or leave a message for other users.

#### **Get creative!**

As you know how to show a message when your Mac screen is locked, experiment with different messages to find the one that resonates most with you. Enjoy your personalized lock screen and continue enjoying the seamless experience that your Mac offers.

Thank you for reading. If you have any, please drop your thoughts in the comment section below.

#### **Read more:**

- How to customize your iPhone Lock Screen
- How to lock screen on Mac
- How to change the name of your MacBook